## SÅ HÄR MEDDELAR DU DINA NYA KONTOUPPGIFTER **TILL OSS:**

- 1. Logga in till Selfie: selfie.jnt.fi. Har du inga inloggningsuppgifter sen tidigare, behöver du skapa sådana enligt instruktionerna här ovanför
- 2. Välj Egna detaljer och Meddelanden
- 3. Tryck på Skicka ett meddelande
- 4. Efter att du tryckt på Skicka ett meddelande öppnas en ny ruta, kontrollera att dina uppgifter stämmer (Namn, Telefonnummer, e-postadress)
- 5. Välj Ämnesområde under Aktieärenden
- 6. Skriv in i meddelandefältet ditt ärende, till exempel att du vill meddela ditt nya kontonummer. Var noggrann så att du skriver kontonumret rätt
- 7. Tryck på Skicka

Meddelandet har nu sänts till JNT!

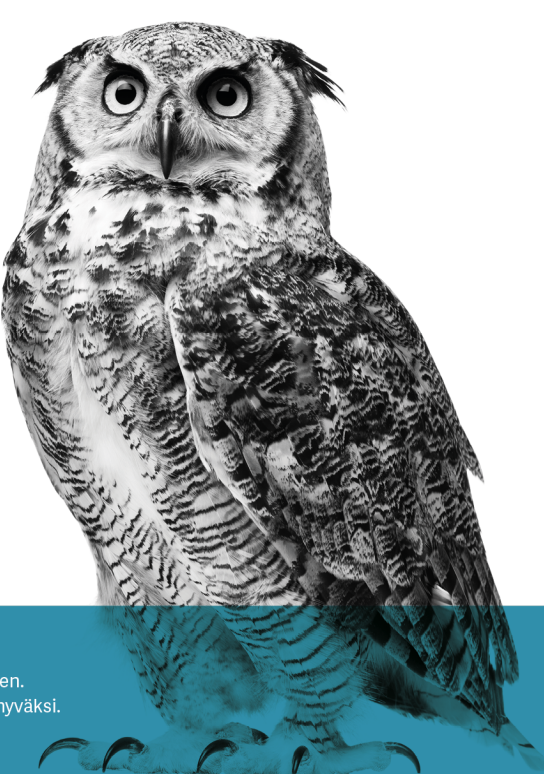

FÖR ÖSTERBOTTEN POHJANMAAN HYVÄKSI Bredband, TV, Telefoni och IT-tjänster för Österbotten. Laajakaista, tv, puhelin ja it palveluja Pohjanmaan hyv. www.jnt.fi

Laajakaista, tv, puhelin ja it palveluja Pohjanmaan hyväksi.